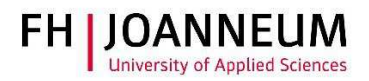

## VPN Verbindung bei MAC (OSX) einrichten

## Allgemein:

Wenn Sie von extern auf FH Ressourcen (Netzlaufwerke, Actions, SAP,....) zugreifen möchten, müssen Sie eine VPN Verbindung einrichten.

## VPN Verbindung einrichten:

- 1.) Zur Installation der Cisco Software öffnen Sie einen Browser und gehen auf diese Seite: https://vpn.fh-joanneum.at
- 2.) Auf dieser Seite geben Sie Ihre FH Benutzerdaten ein und klicken auf "Login"

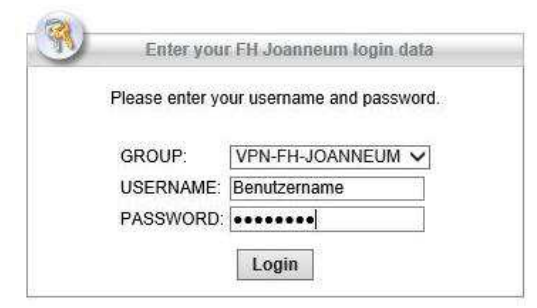

3.) Das Setup versucht die Cisco Software auf Ihren Rechner zu installieren.

| WebLaunch                                               | Attempting to use Java for Installation                                    |  |
|---------------------------------------------------------|----------------------------------------------------------------------------|--|
| <ul> <li>Platform Detection</li> <li>ActiveX</li> </ul> | Sun Java applet has started. This could take up to 60 seconds. Please wait |  |
| - Java Detection                                        |                                                                            |  |
| - Java                                                  |                                                                            |  |
| - Connected                                             |                                                                            |  |

## ZIT Anwenderdokumentation

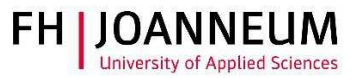

4.) Sollte die automatische Installation nicht funktionieren, bekommen Sie einen Download link angezeigt. Klicken Sie auf "AnyConnect VPN".

| WebLaunch | Manual Installation         Web-based installation was unsuccessful. If you wish to install the Cisco AnyConnect Secure Mobility Client, you may download an installer package.         Install module(s) below in the listed sequence. Platforms supported: Mac OS X 10.9 or newer         AnyConnect VPN         Alternatively, retry the automatic installation. |
|-----------|----------------------------------------------------------------------------------------------------|
|-----------|----------------------------------------------------------------------------------------------------|

- 5.) Nach dem Download der Software, müssen Sie diese per Hand installieren.
- 6.) Zum Starten der VPN-Software öffnen Sie im Finder den neu angelegten Cisco Ordner und klicken auf "Cisco AnyConnect Secure Mobility Client".

| Favoriten          | Name                                      | <ul> <li>Änderungsdatum</li> </ul> |   |
|--------------------|-------------------------------------------|------------------------------------|---|
| AirDrop            | V Cisco                                   | 12.08.2016, 20:15                  |   |
|                    | S Cisco AnyConnect Secure Mobility Client | Heute, 15:30                       | 2 |
| Alle meine Dateien | Oninstall AnyConnect                      | Heute, 15:30                       | 1 |
| liCloud Drive      | B Dashboard                               | 31.07.2016, 00:57                  | 5 |
|                    | Dienstprogramme                           | 14.09.2016, 02:51                  |   |
|                    | Digitale Bilder                           | 31.07.2016, 03:37                  |   |

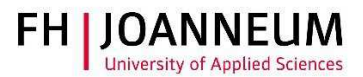

7.) Tragen Sie den Pfad in das Programm ein und klicken Sie auf "Connect".

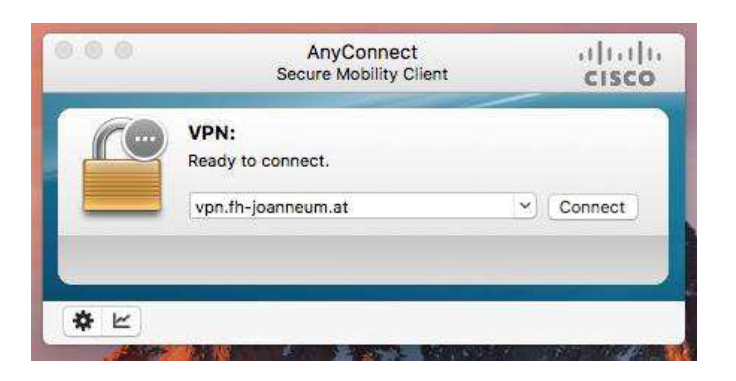

8.) Melden Sie sich mit Ihren FH Benutzerdaten an.

| 000 |                                | AnyConnect<br>Secure Mobility Client | cisco        |  |
|-----|--------------------------------|--------------------------------------|--------------|--|
|     | VPN:<br>Please en<br>vpn.fh-jo | ter your username and password       | L<br>Connect |  |
| * * | Cisco<br>Please enter          | AnyConnect   vpn.fh-joanne           | eum.at       |  |
|     | Username:                      | Benutzername                         |              |  |
|     | Password:                      | •••••                                |              |  |
|     | FH-JOANNEUM Gesellschaft mbH   |                                      |              |  |
|     | <u>+</u> .                     | Can                                  | icel OK      |  |

9.) Wenn das Symbol in der Taskleiste ein Schloss anzeigt, besteht eine aktive Verbindung in das FH Netzwerk.

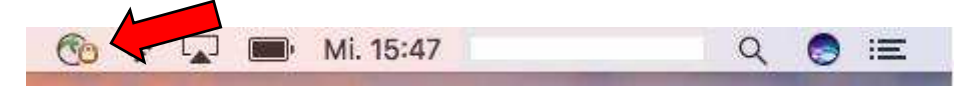